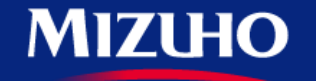

**One** MIZUHO

Strictly Confidential

# 【みずほERP】 画面集

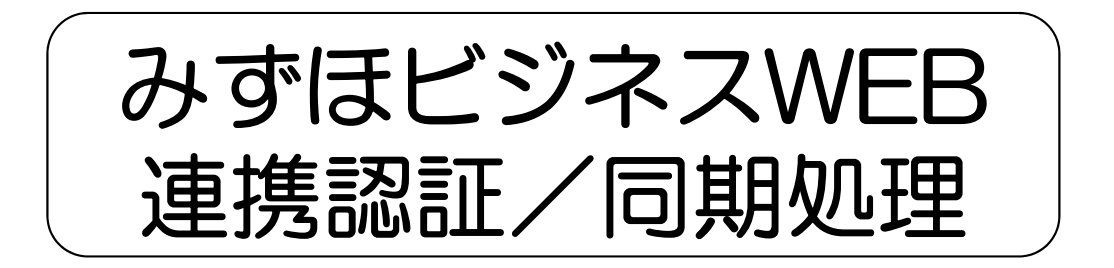

2020.10

みずほ銀行

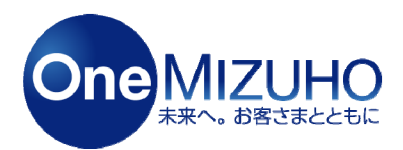

Copyright (c) Mizuho Bank, Ltd. All Rights Reserved.

- ・みずほビジネスWEBと連携することで、みずほERPから「入出金明細データ取り込み」や 「振込依頼データの登録」ができます。
- ・連携にあたっては、みずほビジネスWEBの連携認証が必要です。
- ・また、「入出金明細データ取り込み」は、同期処理(自動・手動)で実行できます。

<利用イメージ>

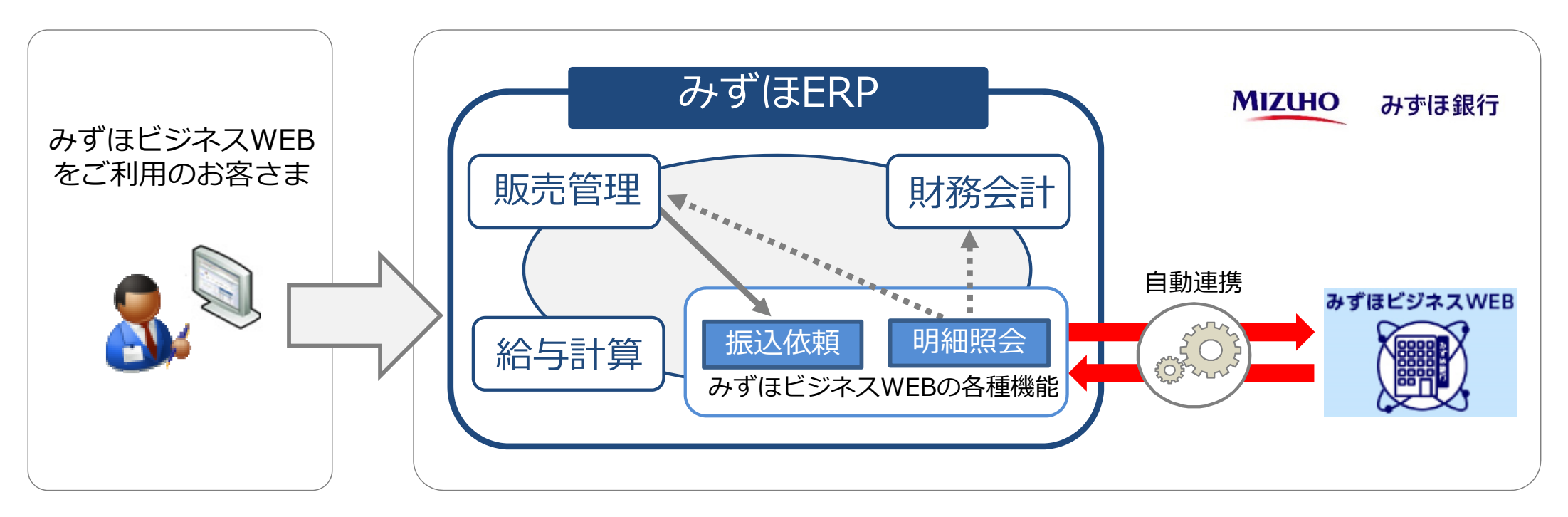

# 1. みずほビジネスWEB連携認証

# 2. みずほビジネスWEB同期処理

# 1. みずほビジネスWEB連携認証

### 【連携認証①】

#### 「設定」>「金融機関連携」>「みずほビジネスWEB連携認証」をクリックします。

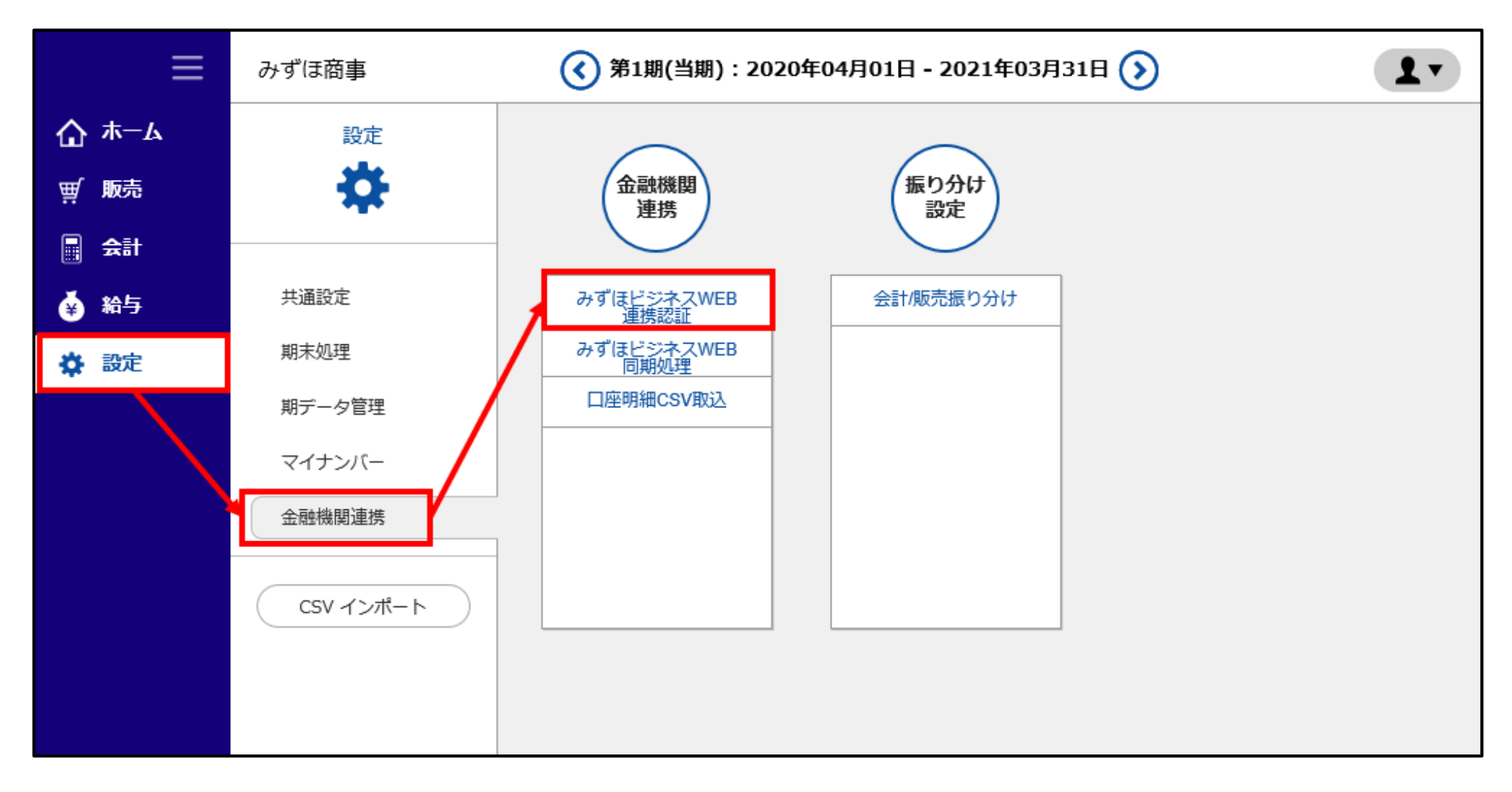

# 【連携認証②】

#### 連携が可能な金融機関から「みずほ銀行(みずほビジネスWEB)」を選択し、「認証する」をクリックします。

| ≡            | みずほ商事      | ずほ商事 ③ 第1期(当期):2020年04月01日 - 2021年03月31日 ③ ② 画面解説 👤 🔻 |           |           |      |      |      |      |      |  |  |  |
|--------------|------------|-------------------------------------------------------|-----------|-----------|------|------|------|------|------|--|--|--|
| <b>☆</b> ≭−4 | 設定(金融機関連携) | <u>役定(金融機関連携)</u> > みずほビジネスWEB連携認証                    |           |           |      |      |      |      |      |  |  |  |
| ፹ 販売         | 連携が可能な金融   | 機関: stage みず(                                         | ほ銀行(みずほど) | ジネスWEB) 🔸 | 認証する |      |      |      |      |  |  |  |
| 会計           | 設定済みの金融機   | •••••••<br>関                                          |           |           |      |      |      |      |      |  |  |  |
| 🍝 給与         | ユーザ名       | 金融機関名                                                 | 代表口座      |           |      |      | 認証状態 | 連携認証 | 連携解除 |  |  |  |
| 🔅 設定         |            |                                                       | 支店名       | 預金種目      | 口座番号 | 利用権限 |      |      |      |  |  |  |
|              |            |                                                       |           |           |      |      |      |      |      |  |  |  |
|              |            |                                                       |           |           |      |      |      |      |      |  |  |  |
|              |            |                                                       |           |           |      |      |      |      |      |  |  |  |
|              |            |                                                       |           |           |      |      |      |      |      |  |  |  |
|              |            |                                                       |           |           |      |      |      |      |      |  |  |  |
|              |            |                                                       |           |           |      |      |      |      |      |  |  |  |
| <            |            |                                                       |           |           |      |      |      |      | >    |  |  |  |

### 【連携認証③】

### 電子証明書方式またはID・パスワード方式の「外部サービス連携」をクリックし、ログインします。

| Мідино                                                                                                    |                                                                                                    | みずほ銀行                                                     |
|----------------------------------------------------------------------------------------------------|----------------------------------------------------------------------------------------------------|-----------------------------------------------------------|
|                                                                                                    | みずほビジネスWEB                                                                                                    |                                                           |
|                                                                                                    | 文平サイズを支更 小 中 大                                                                                                    | 2020年07月13日 10時12分57秒                                     |
| 外部サービス連携用認証                                                                                                    |                                                                                                    | BLG0024                                                   |
| 本契約を行う場合やサービス連携が可能な期間(90日間)を結晶した場合<br>摂(ID・バスワード方式)」ボタンを担し、『みずほビジネスWEB』との連想<br>のマイボータルより手続きを行ってくたさい。<br>※『みずほビジネスWEB』のロケービス連携内容<br>(1)ロ座情報<br>『みずほビジネスWEB』のロケービス連携内容<br>(1)ロ座情報<br>『みずほビジネスWEB』のロケービス連携内容<br>(2)入出金明細烈会・弱高烈会の情報<br>『みずほビジネスWEB』の口を情報(代表ロ座・照会対象ロ座・作<br>自動で登録することができます。<br>(2)入出金明細烈会・弱高烈会の情報<br>『みずほビジネスWEB』の入出金明撮影会および残高服会の情<br>連携した情報により、人金ノ支払(前込や会計の自動性訳を行う)<br>(3)総合振込・振込携替の依頼データ<br>『みずほビジネスWEB』の人出金明撮影会および残高服会の情<br>連携した情報により、人金ノ支払(前込や会計の自動性訳を行う)<br>(3)総合振込・振込携替の依頼データ<br>『みずほビジネスWEB』の人間の自動性訳を行う)<br>(3)総合振込・振込振動の「本見」の人の意味を引いていた<br>和気できます。<br>なお依頼内容の確定にあたっては、『みずほどジネスWEB』で内<br>名のすほどジネスWEB』とのサービス連携のおりたる連携設定の解<br>電子証明書をお持ちの方は、「電子証明書方式のお零さま」の「外部サー<br>ログインのとログインパスワードで外部サービス連携の語可をする場合」<br>「外部サービス連携」ボタンを押してください。 | 合などにおいては、「外部サービス連携(電子(129時番方式)」ま?<br>聴定を行ってください。本契約を行う場合は、本連課設定完了<br>ジネスWEBLの手数料引落口座から引き薄しします。<br>処理口座)を引みずほERPLの取引銀行設定に<br>軽変別みずほERPLに自動連携することができます。<br>とができるため、葉柄効率化が図れます。<br>BLへ自動連携できるため、データ入力の手間を<br>等を確認のうえ、実行または承認を行ってください。<br>は、再度、本連携設定を行ってください。<br>種を行ってください。<br>-ビス連携」ボタンを押してください。<br>は、[D-バスワード方式のあ客さま]のログインのとログインパン | たは「外部サービス達 <u>設定手順はこちら</u><br>「娘こ『みず]ほERP』<br>2ワードを入力のうえ、 |
| 電子証明書方式のお客さま                                                                                                    | ID・パスワード方式のお客さま                                                                                                    | t                                                         |
| 外部サービス連携 ▶                                                                                                    | ロヴィンD:<br>ログインパスワード: •                                                                                                    | リフトウェアキーボードを開く                                            |
|                                                                                                    | 外部サービス連携                                                                                                    |                                                           |
| ▲ 中 断                                                                                                    |                                                                                                    |                                                           |

#### 連携用口座を選択し、現在の照会用暗証番号を入力のうえ、「登録」をクリックします。

| MIZ                                                                                                    | ино          |                        |              | みずほ銀行                   |  |  |  |  |  |
|----------------------------------------------------------------------------------------------------|--------------|------------------------|--------------|-------------------------|--|--|--|--|--|
|                                                                                                    |              | みずほビジネスW               | /EB          |                         |  |  |  |  |  |
|                                                                                                    |              | :                      | 文字サイズを変更 小 中 | 大 2020年07月13日 10時14分00秒 |  |  |  |  |  |
| ▌ 外部                                                                                                    | 『サービス〉       | 連携用認証(口座登録)            |              | BLG1030                 |  |  |  |  |  |
| 外部サービ                                                                                                    | 、<br>ス連携を行う場 | 合は、現在の照会用暗証番号の登録が必要です。 |              | 設定手順はこちら                |  |  |  |  |  |
| 選択                                                                                                    | 登録状態         | 連携用口座                  |              | 照会用暗証番号(現在)             |  |  |  |  |  |
| ) 🔽                                                                                                    | 未登録          | 東京営業部(∞1)<br>当座        | (2)          | ●●●●● ソフトウェアキーボードを開く    |  |  |  |  |  |
| ※連携用口座は、ご契約時にお申込みいただいた口座「代表口座」と、管理者が「契約管理」から追加した「関連口座」が表示されます。 ※登録は、ご契約企業さま単位になります。(複数ユーザでご利用の場合、他のユーザが登録した口座については、「登録済み」と表示されます。) ※登録した照会用暗証番号は、外部サービス連携に対してのみ使用されます。 |              |                        |              |                         |  |  |  |  |  |
| • 中 #                                                                                                    | (3)<br>ff 🔮  | 录 ▶                    |              |                         |  |  |  |  |  |
|                                                                                                    |              |                        |              |                         |  |  |  |  |  |

#### 連携用口座の登録結果が表示されますので、「確認」をクリックします。

| MIZU                                                                                                    | HO                  | みずほ銀行                   |  |  |  |  |  |  |
|----------------------------------------------------------------------------------------------------|---------------------|-------------------------|--|--|--|--|--|--|
|                                                                                                    | みずほビジネスWEB          |                         |  |  |  |  |  |  |
|                                                                                                    | 文字サイズを変更 小 中        | 大 2020年07月13日 10時14分29秒 |  |  |  |  |  |  |
| ● 外部さ                                                                                                    | ービス連携用認証(口座登録結果)    | BLGI031                 |  |  |  |  |  |  |
| 以下の内容で                                                                                                    | ■携用口座を登録しました。       | 設定手順はこちら                |  |  |  |  |  |  |
| 支球状態<br>登録済み米                                                                                                    | 建現用口座<br>東京営業部(001) | 照会用暗止番号(現在)             |  |  |  |  |  |  |
| <ul> <li>●●●●●</li> <li>(「登録済み*」と表示されている口座の照会用暗証番号は、登録が有効になっておりません。</li> <li>登録を有効にする場合、以下の操作を行う必要があります。</li> <li>①本画面にて、内容を確認後、「確認」のボタンをクリックします。</li> <li>②外部サービス連携用認証許可画面にて、「確認しました」のチェックボックスにチェックを入れて頂き、「許可」のボタンをクリックします。</li> <li>なお、当日中に上記①~②の操作を行わない場合、照会用暗証番号の登録は行われません。</li> <li>再度、照会用暗証番号の登録を行う場合、改めて外部サービス事業者の画面から認証手続を行ってください。</li> </ul> |                     |                         |  |  |  |  |  |  |
|                                                                                                    |                     |                         |  |  |  |  |  |  |

### 内容をご確認のうえ、「確認しました」にチェックを入れ、「許可」をクリックします。

| ΜΙΖΙΗΟ                                                       |                                                                                           |                                             | みずほ銀行                 |
|--------------------------------------------------------------|-------------------------------------------------------------------------------------------|---------------------------------------------|-----------------------|
|                                                              | みずほビジネスWEB                                                                                |                                             |                       |
|                                                              | 文字サイン                                                                                     | な変更小 中 大                                    | 2020年07月13日 10時14分47秒 |
| ▶部サービス連携用認証                                                  | 許可                                                                                        |                                             | BLG1029               |
| 以下の内容をご確認のうえ、「許可」ボタン                                         | を押してください                                                                                  |                                             | 設定手順はこちら              |
| ■ 認可対象                                                       |                                                                                           |                                             |                       |
| 認可対象                                                         | 残高照会<br>入出金明細照会<br>総合振込(依頼データ作成)<br>総合振込(取引状況照会)<br>振込振替(依頼データ作成)<br>振込振替(取引状況照会)         |                                             |                       |
| ■ 認可期間                                                       |                                                                                           |                                             |                       |
| 認可期間                                                         | 一定期間(1日)                                                                                  |                                             |                       |
| <ul> <li>・・・・・・・・・・・・・・・・・・・・・・・・・・・・・・・・・・・・</li></ul>      | ッ。<br>登過した場合は、再度、外部サービス連携の操作を行ってく<br>止を希望される場合は、外部サービス事業者に対し、外部サ                          | ださい。<br>サービス連携の利用停止手続き                      | を行ってください。             |
| ▲ 外部サービス連携の利用にあたり、<br>みずほERP(株式会社みずほ銀行)<br>を取得、使用することを許可します。 | ち客さまの情報(口座情報、明細情報等)が外部サービス:<br>の定める利用規定に従って、お客さまの情報(口座情報、<br>認可手続きを進める場合は「確認しました」のチェックボック | 事業者に提供されることを許可し<br>明細情報等)<br>フスにチェックしてください。 | <i>,</i> ます。          |
|                                                              |                                                                                           |                                             |                       |

MIZUHO みずほ銀行

# 「みずほビジネスWEBの認証が完了しました」と表示されましたら、「OK」をクリックします。

| ≡     | みずほ簡事 (3)第1期(当期):2020年04月01日 - 2021年03月31日 (2) 画面解説 👤 |                                    |      |                 |                         |                               |      |      |      |  |  |  |  |  |
|-------|-------------------------------------------------------|------------------------------------|------|-----------------|-------------------------|-------------------------------|------|------|------|--|--|--|--|--|
| ☆ ѫ−ь | <u>設定(金融機関連携)</u> > 2                                 | <u>段定(会戦雑関連携)</u> > みずほビジネスWEB連携認証 |      |                 |                         |                               |      |      |      |  |  |  |  |  |
| ⊯ 販売  | 連携が可能な金融機関                                            | 連携が可能な金融機関:                        |      |                 |                         |                               |      |      |      |  |  |  |  |  |
| □ 会け  | 設定済みの金融機関                                             | を定済みの金融機関                          |      |                 |                         |                               |      |      |      |  |  |  |  |  |
| 🍎 給与  | ユーザ名                                                  | 金融機関名                              | 代表口座 |                 |                         |                               | 認証状態 | 連携認疑 | 連携解除 |  |  |  |  |  |
| 🛱 設定  |                                                       |                                    | 支店番号 | 預金種日            | 口座番号                    | 利用權限                          |      |      |      |  |  |  |  |  |
|       | 明細太郎                                                  | stage みず(3銀行(みずほビジネスWEB)           | 001  | 当座              | —                       | 強高照会<br>入出金明細<br>振込振簪<br>総合振込 | 認証済み | 認証する | 運携解除 |  |  |  |  |  |
|       |                                                       |                                    |      | Web ページからのメッセージ | ×<br>BOI転転が用了しました<br>OK |                               |      |      |      |  |  |  |  |  |

#### みずほビジネスWEBとの連携認証は、以上で完了です。

# 2. みずほビジネスWEB同期処理

# 【同期処理(自動)①】

「みずほビジネスWEB」から自動で連携された入出金明細情報をみずほERPで確認できます。

「設定」>「金融機関連携」>「会計/販売振り分け」をクリックします。

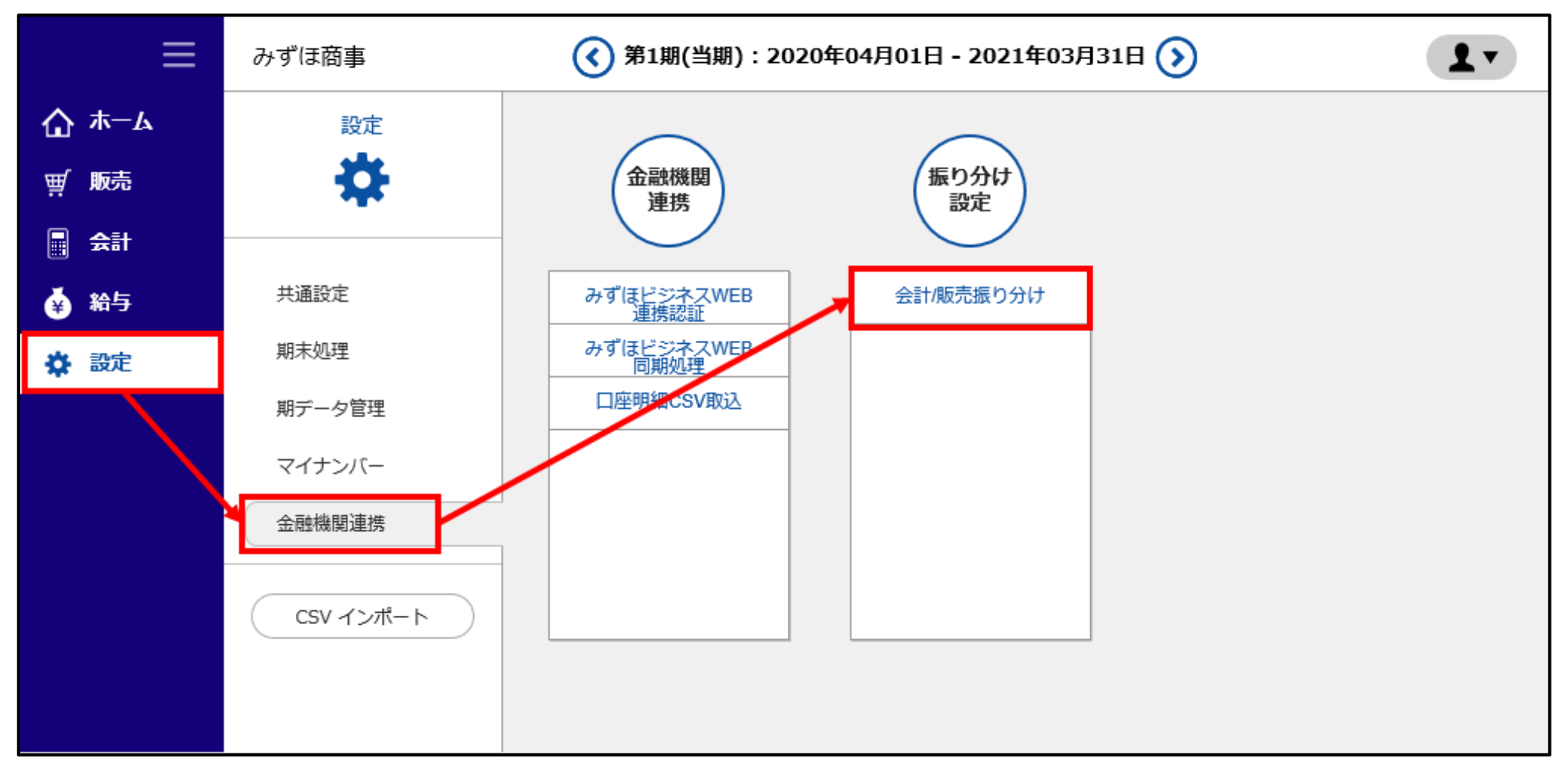

# 【同期処理(自動)②】

#### 検索条件を入力し「検索」をクリックすると、みずほビジネスWEBと同期した明細が表示されます。

|       | みずほ商事 ④ 第1期(当期):2020年04月01日 - 2021年03月31日 🕥                   |                                                                                    |               |           |               |                        |    |                    |      |               | 面解説 ユマ  |  |  |
|-------|---------------------------------------------------------------|------------------------------------------------------------------------------------|---------------|-----------|---------------|------------------------|----|--------------------|------|---------------|---------|--|--|
| ሰ ≭−ፊ | <u>設定(金融機関連携)</u> >                                           | 会計/販売振り分け                                                                          |               |           |               |                        |    |                    |      |               |         |  |  |
| ፹/ 販売 | 取引日*                                                          | 2020/07/17         ~         2020/07/20         金融機関名         みずほ銀行名古屋支店当座 XXXXXXX |               |           |               |                        |    | ☑ みずほビジネスWEB□ CSV取 | 込    |               |         |  |  |
| 📱 会計  | 振分先 <b>*</b>                                                  | □ 会計□ 販売□ 使用しない 明細                                                                 | □ 未処理 □ 振分済   | み利用済明細    | □ 振分先にて利用)    | 済みも表示する                |    |                    |      |               |         |  |  |
| 👙 給与  | ₽検索                                                           |                                                                                    |               |           |               |                        |    |                    |      |               |         |  |  |
| 🔅 設定  |                                                               |                                                                                    |               |           |               |                        |    |                    |      |               |         |  |  |
|       | 《前へ 1 次へ》                                                     |                                                                                    |               |           |               |                        |    |                    |      |               |         |  |  |
|       | モム                                                            | 登録 自動振分 みずほ                                                                        | 「ジンフWED母新動復日・ | 2020/7/20 |               |                        |    |                    | 检查   | <b>表</b> 元 20 | )件 •    |  |  |
|       | ☆/// (旅力)<br>  +ギ ∧=↓   +ギ                                    |                                                                                    |               | 2020/7/20 |               |                        |    |                    | 12.7 |               |         |  |  |
|       | □ 一括会計 □ 一括販売 □ 一括使用なし □ 100000000000000000000000000000000000 |                                                                                    |               |           |               |                        |    |                    |      |               |         |  |  |
|       |                                                               |                                                                                    |               |           |               |                        |    |                    | 振分先  |               |         |  |  |
|       | 取引日                                                           | 金融機関名                                                                              | 入金            | 出金        | 取得元           |                        | 摘要 | 候補あり               | 会計   | 販売            | 使用なし    |  |  |
|       | 2020/07/18                                                    | みずほ銀行名古屋支店当座 XXXXXXX                                                               | 200,000       | 0         | みずほビジネスWEB    | テストキキ゚ヨウ1              |    | -                  |      | ₩.            | $\odot$ |  |  |
|       | 2020/07/18                                                    | みずは銀行を士属支店半座 ママママママ                                                                | 0             | 2 000     | みず!≠ビ≈:ネフw/EB | -75tt°-201             |    |                    |      | Ŧ             | 0       |  |  |
|       | 2020/07/10                                                    |                                                                                    | Ū.            | 2,000     | 0791&C24-XWED | 1/14 1/1               |    | -                  |      |               |         |  |  |
|       | 2020/07/19                                                    | みずほ銀行名古屋支店当座 XXXXXXX                                                               | 2,000,000     | 0         | みずほビジネスWEB    | 7,71,44*,301           |    | -                  |      | Ŧ             | $\odot$ |  |  |
|       | 2020/07/19                                                    | みずほ銀行名古屋支店当座 XXXXXXX                                                               | 0             | 2,000     | みずほビジネスWEB    | 77144.301              |    | -                  |      | Ŵ             | $\odot$ |  |  |
|       | 2020/07/20                                                    | みずほ銀行名古屋支店当座 XXXXXXX                                                               | 20,000        | 0         | みずほビジネスWEB    | 771 <sup>44°</sup> 301 |    | -                  |      | Ţ             | $\odot$ |  |  |
|       | 2020/07/20                                                    | みずほ銀行名古屋支店当座 XXXXXXX                                                               | 0             | 2,000     | みずほビジネスWEB    | 77\*\$*°301            |    | <b>単</b>           |      |               | $\odot$ |  |  |
|       |                                                               |                                                                                    |               |           | 《前へ :         | L 次へ »                 |    |                    |      |               |         |  |  |

# 【同期処理(自動)③】

#### 振分先(会計・販売・使用なし)を選択し、「登録」ボタンをクリックします。 振分先を登録することで、入金消込および自動仕分に活用できます。

| ≡       | Ξ みずほ崩事 (3期): 2020年04月01日 - 2021年03月31日 () |                        |                    |          |                               |             |                         |                      |         |      | iawir 💶 🔻  |
|---------|--------------------------------------------|------------------------|--------------------|----------|-------------------------------|-------------|-------------------------|----------------------|---------|------|------------|
| ል #-ል   | <u>設定(金融機関連携)</u> > 5                      | 2計/販売振り分け              |                    |          |                               |             |                         |                      |         |      |            |
| ₩ 服売    | 取引日*                                       | 2020/07/17 ~ 2020/     | 07/20 金融機関名        | みずほ銀行    | 名吉屋支店当座                       |             | <ul> <li>取得元</li> </ul> | 🗆 みずほビジネスWEB 🗌 CSV取込 |         |      |            |
| 🗄 숙태    | <b>振分先 *</b>                               | □ 会計 □ 販売 □ 使用しない – 明編 | □ 未処理 □ 振分済み       | 利用済明編    | <ul> <li>振分先にて利用済み</li> </ul> | も表示する       |                         |                      |         |      |            |
| é #5    | ₽検索                                        |                        |                    |          |                               |             |                         |                      |         |      |            |
| 🗱 Liste |                                            |                        |                    |          | ~ #* A                        | 100 0       |                         |                      |         |      |            |
|         |                                            |                        |                    |          | A BOA                         | OK Y P      |                         |                      |         |      |            |
|         | =0                                         |                        |                    | 020/7/20 |                               |             |                         |                      | 10.07.0 | - 2  | - Bo       |
|         | 907                                        |                        | STATE DISPLACED 12 | 020/1/20 |                               |             |                         |                      | DOM:    | GR D |            |
|         | -###II -###                                | -1612H/40              |                    |          |                               |             |                         |                      |         |      |            |
|         |                                            |                        |                    |          |                               |             |                         |                      |         | 振分先  |            |
|         | 取引日                                        | 金融编码名                  | 入金                 | 出金       | 取得元                           |             | 摘要                      | 候補あり                 | sit     | 販売   | 使用なし       |
|         | 2020/07/18                                 | みずは旅行名古屋文店当座           | 200,000            | 0        | みずほビジネスWEB                    | 7,7,144,301 |                         | - 1                  | 8       | W    | 0          |
|         | 2020/07/18                                 | みずほ銀行名古屋支店当座           | 0                  | 2,000    | みずほビジネスWEB                    | 72147 391   |                         | -                    | 8       | Ŵ    | 0          |
|         | 2020/07/19                                 | みずは旅行名古屋文店当座           | 2,000,000          | 0        | みずほビジネスWEB                    | 72144*391   |                         |                      | ٥       | Ŵ    | 0          |
|         | 2020/07/19                                 | みずほ銀行名古屋支店当座           | 0                  | 2,000    | みずほビジネスWEB                    | 72147 391   |                         |                      | ٥       | ₩.   | 0          |
|         | 2020/07/20                                 | みずは銀行名古屋文店当座           | 20,000             | 0        | みずほビジネスWEB                    | 921441991   |                         | -                    | 8       | ¥    | $^{\circ}$ |
|         | 2020/07/20                                 | みずほ銀行名吉屋支店当庄           | 0                  | 2,000    | みずほビジネスWEB                    | ŦX14#"391   |                         | ₩.                   |         | Ŵ    | 0          |
|         |                                            |                        |                    |          | 《前八                           | L 次へ >      |                         |                      |         |      |            |

※「自動振分」をクリックすると、候補あり欄に表示されている振分先に自動で振り分けを行います。

# 【同期処理(手動)①】

#### 明細を手動で同期することもできます。

「設定」>「金融機関連携」>「みずほビジネスWEB同期処理」をクリックします。

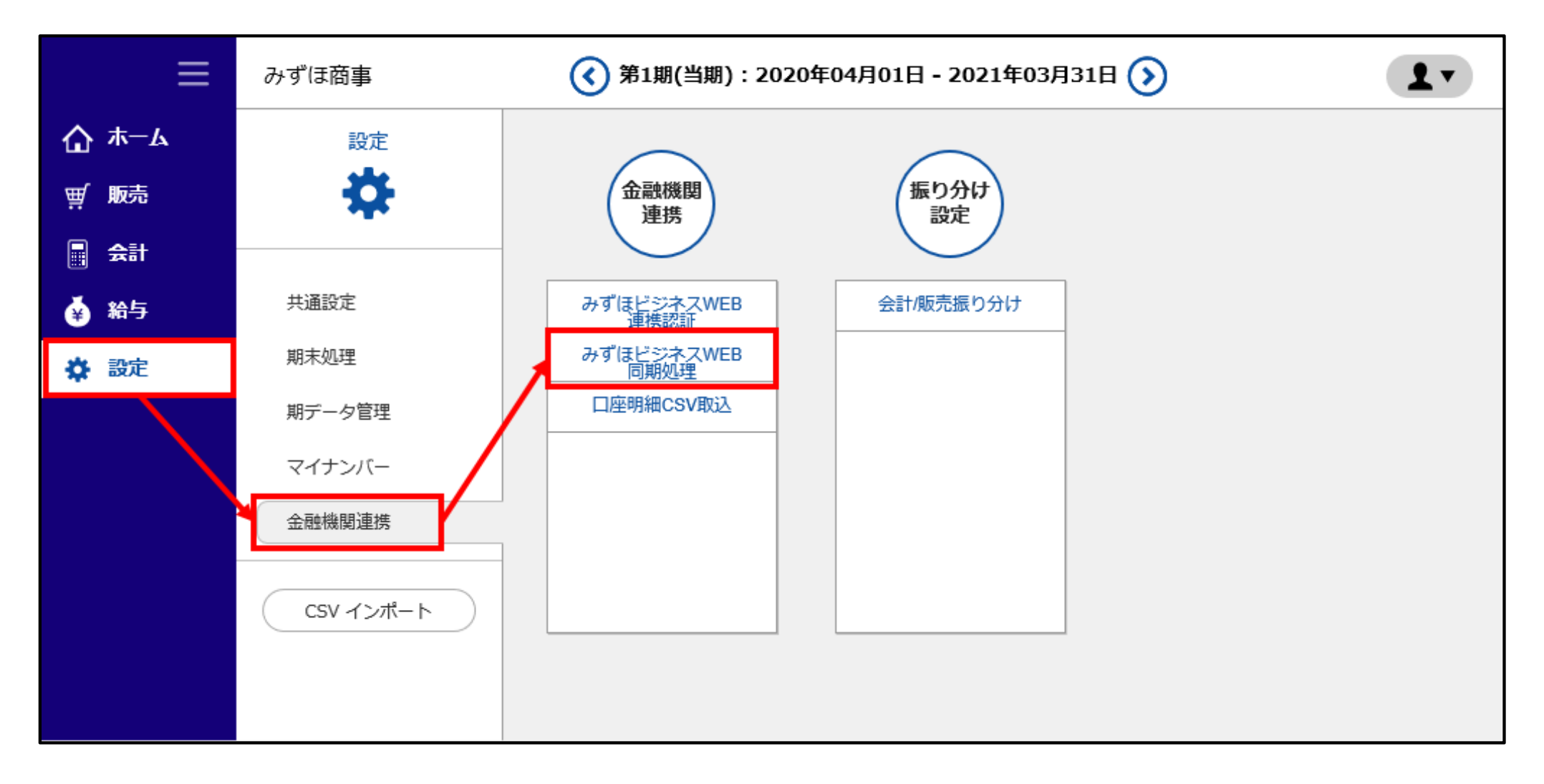

#### 同期する口座のチェックボックスにチェックを入れ、「取引明細の同期」をクリックします。

| ≡            | みずほ   | みずほ商事 ④ 第1期(当期):2020年04月01日 - 2021年03月31日 () |        |      |          |            |                  |    |  |  |  |  |  |
|--------------|-------|----------------------------------------------|--------|------|----------|------------|------------------|----|--|--|--|--|--|
| <b>☆</b> #-4 | 設定(金融 | <u>設定(金融機関連携)</u> > みずほビジネスWEB同期処理           |        |      |          |            |                  |    |  |  |  |  |  |
| ፼/ 販売        |       | マ 221日 / 47784                               |        |      |          |            |                  |    |  |  |  |  |  |
|              | 一括    | 一括 選択/解除                                     |        |      |          |            |                  |    |  |  |  |  |  |
| 🍝 給与         | 同期    | C 取引明細の同期                                    |        |      |          |            |                  |    |  |  |  |  |  |
| ✿ 設定         | e     | 金融機関名                                        | 支店名    | 預金種目 | 口座番号     | 残高         | 最終明續取得日時         | 状態 |  |  |  |  |  |
|              | V     | みずほ銀行                                        | 本店     | 普通   | XXXXXXXX | 50,000,000 | 2020/07/20 11:54 | 成功 |  |  |  |  |  |
|              |       | みずほ銀行                                        | 東京中央支店 | 普通   | XXXXXXXX | 5,000,000  | 2020/07/20 11:54 | 成功 |  |  |  |  |  |
|              |       | みずほ銀行                                        | 新所沢支店  | 普通   | XXXXXXX  | 2,000,000  | 2020/07/20 11:54 | 成功 |  |  |  |  |  |
|              |       | みずほ銀行                                        | 名古屋支店  | 当座   | XXXXXXXX | 10,000,000 | 2020/07/20 11:54 | 成功 |  |  |  |  |  |
|              |       |                                              |        |      |          |            |                  |    |  |  |  |  |  |
|              |       |                                              |        |      |          |            |                  |    |  |  |  |  |  |
|              |       |                                              |        |      |          |            |                  |    |  |  |  |  |  |
|              |       |                                              |        |      |          |            |                  |    |  |  |  |  |  |
|              |       |                                              |        |      |          |            |                  |    |  |  |  |  |  |
|              |       |                                              |        |      |          |            |                  |    |  |  |  |  |  |
|              |       |                                              |        |      |          |            |                  |    |  |  |  |  |  |

# 【同期処理(手動)③】

#### 同期処理が開始されると、チェックボックスが砂時計のアイコンに変わります。

| ≡             | みずほ商事 ③ 第1期(当期):2020年04月01日 - 2021年03月31日 ③ ③ 画面解 |                                    |        |      |          |            |                  |    |  |  |  |  |
|---------------|---------------------------------------------------|------------------------------------|--------|------|----------|------------|------------------|----|--|--|--|--|
| <b>☆</b> ≭–4  | 設定(金融                                             | <u>設定(金融機関連携)</u> > みずほビジネスWEB同期処理 |        |      |          |            |                  |    |  |  |  |  |
| ₩ <b>」</b> 販売 |                                                   | r 3210 /4784                       |        |      |          |            |                  |    |  |  |  |  |
| - 会計          |                                                   |                                    |        |      |          |            |                  |    |  |  |  |  |
| 🍝 給与          | 同期                                                | <b>C</b> 取引明細の同期                   |        |      |          |            |                  |    |  |  |  |  |
| 🔅 設定          | g                                                 | 金融機関名                              | 支店名    | 預金種目 | 口座番号     | 残高         | 最終明細取得日時         | 状態 |  |  |  |  |
|               | ×                                                 | みずほ銀行                              | 本店     | 普通   | XXXXXXX  | 50,000,000 | 2020/07/20 11:54 | 成功 |  |  |  |  |
|               |                                                   | みずほ銀行                              | 東京中央支店 | 普通   | XXXXXXXX | 5,000,000  | 2020/07/20 11:54 | 成功 |  |  |  |  |
|               |                                                   | みずほ銀行                              | 新所沢支店  | 普通   | XXXXXXX  | 2,000,000  | 2020/07/20 11:54 | 成功 |  |  |  |  |
|               |                                                   | みずほ銀行                              | 名古屋支店  | 当座   | XXXXXXX  | 10,000,000 | 2020/07/20 11:54 | 成功 |  |  |  |  |
|               |                                                   |                                    |        |      |          |            |                  |    |  |  |  |  |
|               |                                                   |                                    |        |      |          |            |                  |    |  |  |  |  |
|               |                                                   |                                    |        |      |          |            |                  |    |  |  |  |  |
|               |                                                   |                                    |        |      |          |            |                  |    |  |  |  |  |
|               |                                                   |                                    |        |      |          |            |                  |    |  |  |  |  |
|               |                                                   |                                    |        |      |          |            |                  |    |  |  |  |  |
|               |                                                   |                                    |        |      |          |            |                  |    |  |  |  |  |

※ 同期処理が完了すると、「残高」「最終明細取得日時」「状態」の項目が更新されます。 取り込んだ入出金明細は「会計/販売振り分け」で確認します。(12ページをご参照ください。)